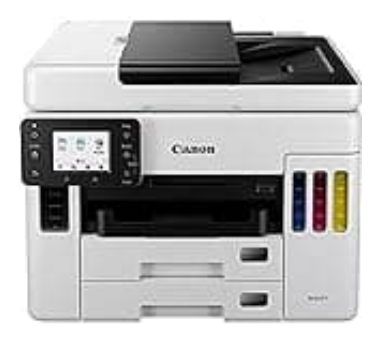

## Canon MAXIFY GX7050

## Leere Seiten beim Scannen überspringen

Um beim Scannen leere Seiten zu entfernen, kannst du die Funktion "Leere Seiten überspringen" aktivieren.

- 1. Lege die Dokumente, die du scannen möchtest, in das Gerät ein.
- 2. Drücke im Hauptmenü auf Scannen und Senden.
- 3. Wähle auf dem Bildschirm Scannereinstellungen den Menüpunkt Optionen.
- 4. Wähle Leere Seiten überspringen.
- 5. Du kannst dann auswählen, ob alle leeren Seiten (unabhängig von ihrer Farbe) übersprungen werden sollen oder nur solche, die weiß sind.
- 6. Bestätige die Auswahl und starte den Scanvorgang.